## SSL VPN Setup for Apple iphone ipad

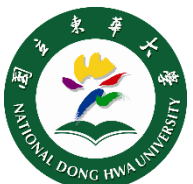

2021

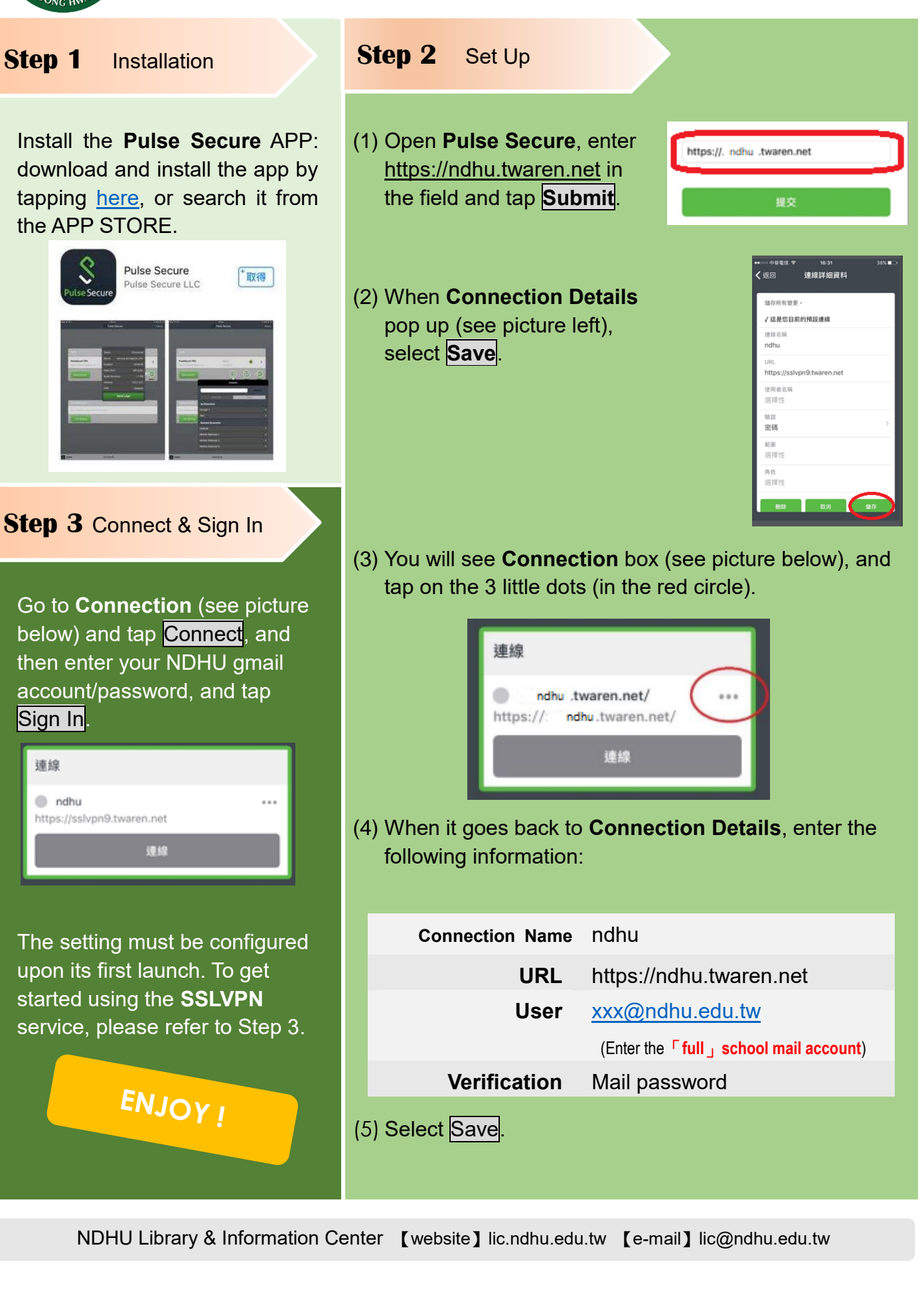